## VAM Make your Male Cum

First you need to download the Plugin: Fluids 101 from Hazmhox https://hub.virtamate.com/threads/fluids-101.9626/

Copy the downloaded Var File in your AddonPackages Folder in your Virt-A-Mate\Prog Folder

In Virt a Mate, select your Male Make shure, you are in the Tab Control

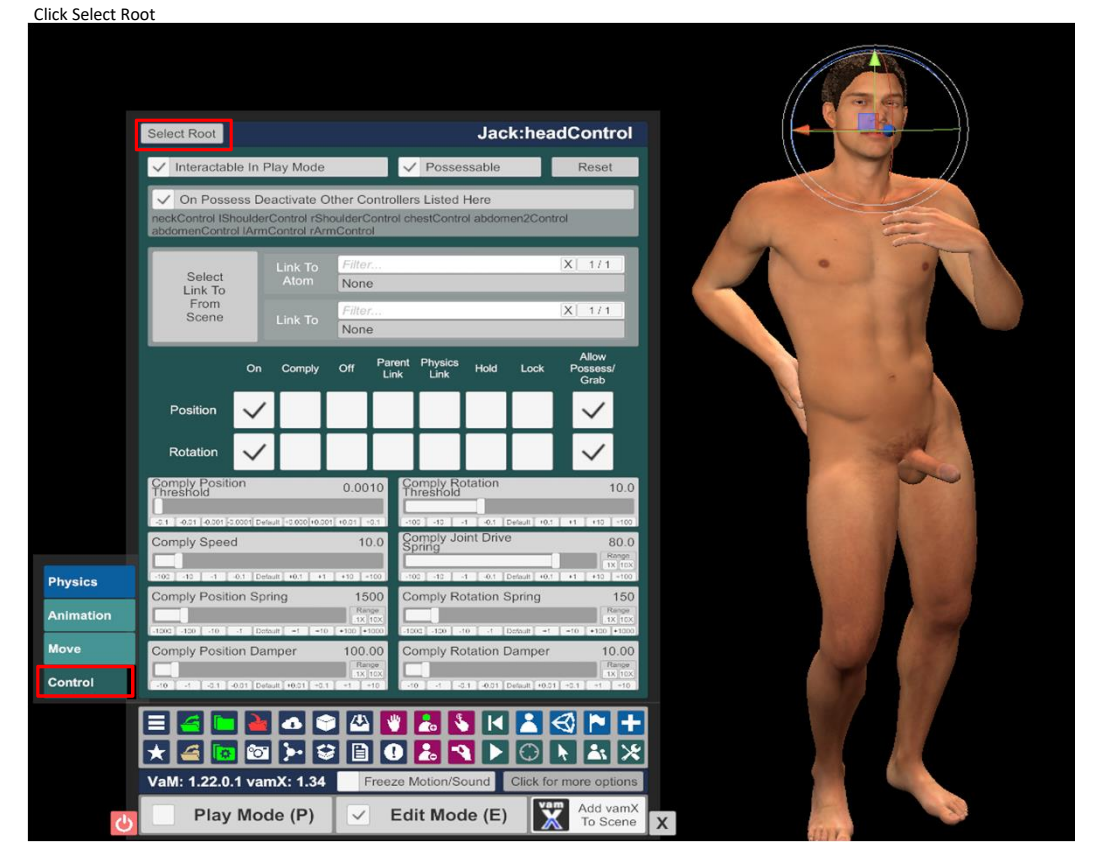

Go to Plugins and click Add Plugin, then click on Select File...

| Clothing            | Hand<br>Control           |                        |       |
|---------------------|---------------------------|------------------------|-------|
| Clothing<br>Presets | Head Audio                |                        |       |
| Hair                | Plugins                   | Isolate Edit This Atom |       |
| Hair Presets        | Plugins<br>Presets        | Add Divers             |       |
| Male<br>Morphs      | Auto<br>Behaviours        | Add Plugin             |       |
| Female<br>Morphs    | Jaw Physics<br>& Triggers | Select File Reload     | Clear |
| Morphs<br>Presets   | M Pectoral<br>Physics     | program to             |       |
| 1                   |                           |                        |       |

Now select hazmhox.fluids101.11 and chose the File Person Fluids

| Select File          |                          |                |          |             |                 |                   |                  |             |
|----------------------|--------------------------|----------------|----------|-------------|-----------------|-------------------|------------------|-------------|
| Shortcuts            | Current Directory        | Directory (    |          | Show First  |                 | New To Old        | Search           |             |
| ✓ Only Show Latest   |                          | Limit [        | 450      | 1-7 of 7    |                 | Show Hi           | dden             | Only Favori |
| Creator All          |                          | _              |          |             |                 |                   |                  |             |
| fluid X              | hazmhox.fluids101.11.var | 1              |          |             |                 |                   |                  |             |
| Root                 | Custom/Scripts           |                |          |             |                 |                   |                  |             |
| Custom\Scripts       | Fidids for R             |                |          |             |                 |                   |                  |             |
| hazmhox.fluids101.11 |                          |                |          |             |                 |                   |                  |             |
| Guatomicocripta      |                          |                |          |             |                 |                   |                  |             |
|                      |                          | fluidenviro_sh | nower.cs | fluidenvire | o_rain_splash.c | s \Lambda fluiden | viro_rain_distan | it.cs 🖨     |
|                      |                          |                |          |             |                 |                   |                  |             |
|                      |                          | fluidenviro_   | rain.cs  | ✿ fluid_m   | nale_editor.cs  | fluid_            | female_editor    | cs 🛱        |
|                      |                          | Person_Fiu     | hids.cs  | ¢           |                 |                   |                  |             |

Now open the Plugin Settings by clicking ond Open Custom UI...

|                     |                                                                 |               | Jack           |
|---------------------|-----------------------------------------------------------------|---------------|----------------|
| Add Plugin          |                                                                 |               |                |
| Select File         | Reload                                                          | Clear         | Remove         |
| plugin#0            | hazmhox.fluids101.11:/Custom/Scripts/Fluids101/Person_Fluids.cs |               |                |
| plugin#0_Person     | FluidEditorPlugin.Perso                                         | onFluidEditor |                |
| Contraction Enabled | nter name                                                       |               | Open Custom UI |
|                     |                                                                 |               |                |

## Set your Parameters, as you see them here

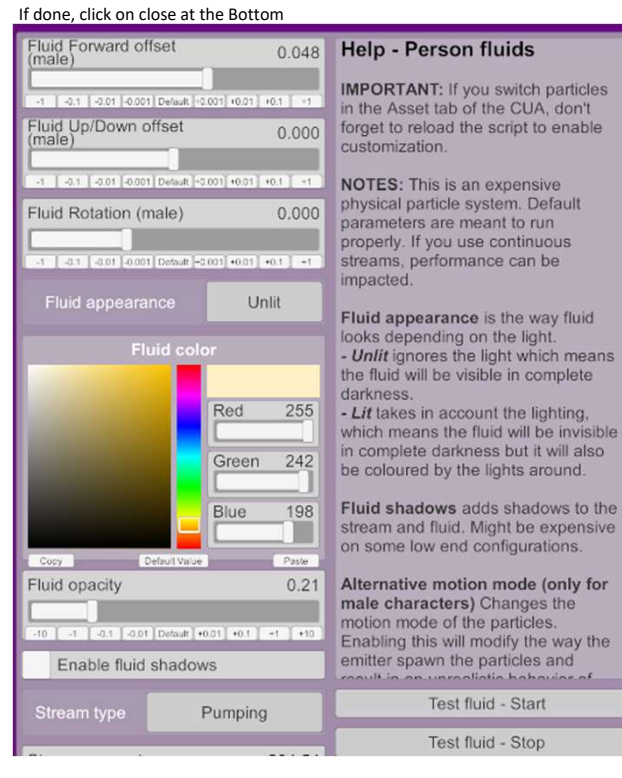

|                                           | Concernation of the second second second second second second second second second second second second second |                   |
|-------------------------------------------|----------------------------------------------------------------------------------------------------|-------------------|
| Stream amount                             | 204.54                                                                                                    | Test fluid - Stop |
| -10 -1 -0.1 -0.01 Default +0.01           | +0.1 +1 +10                                                                                                    |                   |
| Stream speed                              | 1.00                                                                                                    |                   |
| -10 -1 -0.1 -0.01 Default +0.01           | +0.1 +1 +10                                                                                                    |                   |
| Stream force                              | 1.54                                                                                                    |                   |
| -10 -1 -0.1 -0.01 Default +0.01           | 40.1 =1 +10                                                                                                    |                   |
| Stream thickness                          | 1.00                                                                                                    |                   |
| -10   -1   -0.1   -0.01   Default   +0.01 | [+0.1 ] +1 ] +10 ]                                                                                             |                   |
| Fluid thickness                           | 1.00                                                                                                    |                   |
| -10 -1 -0.1 -0.01 Default +0.01           | +0.1 -1 +10                                                                                                    |                   |
| Fluid stickiness                          | 0.99                                                                                                    |                   |
| -10 -1 -0.1 -0.01 Default +0.01           | +0.1 =1 +10                                                                                                    |                   |
| Fluid lifetime (min)                      | 8.00                                                                                                    |                   |
| -10 -1 -0.1 -0.01 Default +0.01           | +0.1 =1 +10                                                                                                    |                   |
| Fluid lifetime (max)                      | 11.00                                                                                                    |                   |
| +10 +1 +0.1 +0.01 Default +0.01           | 10.1 11 110                                                                                                    |                   |
| Alternative motion mod                    | de                                                                                                    |                   |

Go on Open Add Atom Menu

## Chose Triggers, Click on UIButton

Make shure, Select Atom On Add is active, then clock on Add Atom

|                         | Add Atom           |                 |  |  |  |
|-------------------------|--------------------|-----------------|--|--|--|
|                         | Category           | Atom            |  |  |  |
|                         | Triggers           | LURutter        |  |  |  |
|                         | Animation          | Distan          |  |  |  |
|                         | Animation          | Button          |  |  |  |
| Scene<br>Audio          | FloorsAndWalls     | LookAtTrigger   |  |  |  |
| Scene                   | Force              | UIButton        |  |  |  |
| Scene                   | Furniture          | UIButtonImage   |  |  |  |
| Plugins                 | Light              | UISlider        |  |  |  |
| Scene<br>Animation      | Misc               | UIToggle        |  |  |  |
| Scene Plugin<br>Presets | People             | VariableTrigger |  |  |  |
| Scene<br>Lighting       | Props              |                 |  |  |  |
| Scene<br>Add Atom       | Shapes             |                 |  |  |  |
| Session<br>Plugins      | Sound              |                 |  |  |  |
| Session Plugin          | Toys               |                 |  |  |  |
| Select                  | Triggers           |                 |  |  |  |
| Navigation              |                    |                 |  |  |  |
| User<br>Preferences     | Select Atom On Add |                 |  |  |  |
| File<br>(Open/Save)     | Focus Atom On Add  | Add Atom        |  |  |  |

A new Button appears in the Scene

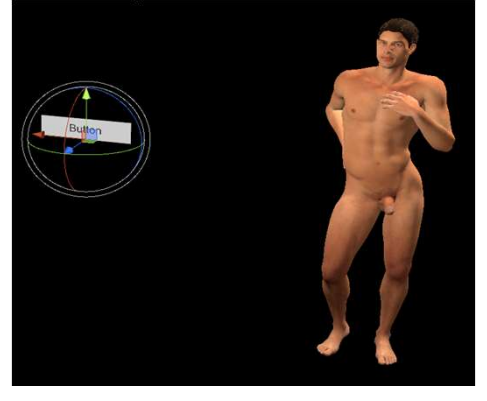

Under Button you can type in a name, that will shown on the Button

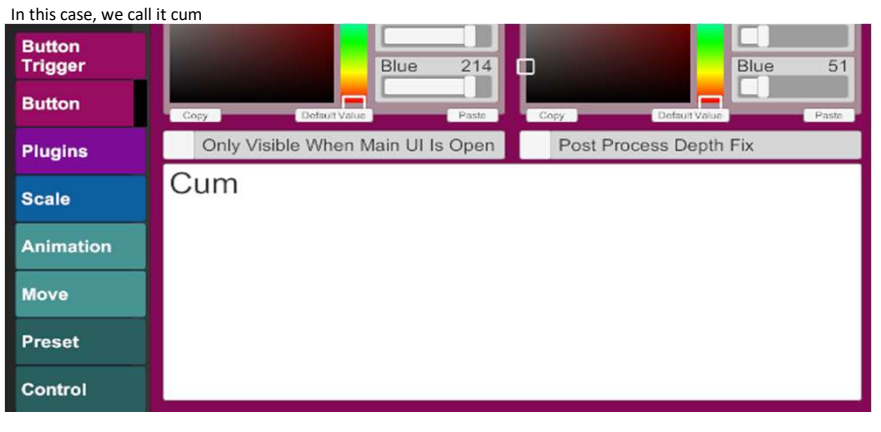

The Button looks now like this

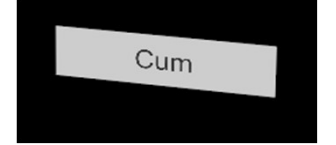

You can change the appearance of the Button also under the Button tab, in the upper realm

## Now we go to the Tab Button Trigger and click on Add Click Action

|           |                    |              | UIButton      |
|-----------|--------------------|--------------|---------------|
|           | Remove All Actions |              | -             |
|           | Add Click Action   | Copy Actions | Paste Actions |
|           |                    |              |               |
|           |                    |              |               |
|           |                    |              |               |
|           |                    |              |               |
|           |                    |              |               |
|           |                    |              |               |
| Button    |                    |              |               |
| Trigger   |                    |              |               |
| Button    |                    |              |               |
| Plugins   |                    |              |               |
| Scale     |                    |              |               |
| Animation |                    |              |               |
| Move      |                    |              |               |
| Preset    |                    |              |               |
| Control   |                    |              |               |
| Control   |                    |              |               |

If you want, you can type in a name in the Textfield In this case Male Cum

After That, click on Settings...

|                    |                   | UIButton      |
|--------------------|-------------------|---------------|
| Remove All Actions |                   |               |
| Add Click Action   | Copy Actions      | Paste Actions |
| Male Cum           | Settings Duplicat | e Remove      |

|                                                         |                           |                     | UIButton                  |  |
|---------------------------------------------------------|---------------------------|---------------------|---------------------------|--|
| ✓ Enable                                                | d Male Cum                |                     |                           |  |
| Receiver                                                | Filter                    |                     | X 10 / 10                 |  |
|                                                         | Јаск                      |                     |                           |  |
| Receiver                                                | Filter                    | Plugin PersonElui   | X 243/243                 |  |
|                                                         | pidgin#0_PersonPladEdito  | rribgintreisonribi  |                           |  |
| Receiver<br>Target                                      | Filter                    | ation               | X 54 / 54                 |  |
|                                                         | Spray X times, random dur | 1011                |                           |  |
| Spray X tir                                             | nes, random duration      |                     | 16.176                    |  |
|                                                         | ~101001De                 | fauit] +.021 [ +.01 | +.1 +1                    |  |
| Use Ti                                                  | mer                       | Timer Type          | EaseInOut                 |  |
| Timer Leng                                              | gth                       | 0.50<br>Rang        | 0<br>n<br>XX              |  |
| t <1 <01 001 Debut +001 +.01 +.1 +1<br>Use Second Point |                           |                     |                           |  |
| Second Po                                               | bint Value 16.176         | Second Point Lo     | cation 0.500              |  |
| 4 4 4                                                   | 1                         | 100,+ 10,+ 1,+ 1+   | Default +.001 +.01 +.1 +1 |  |
|                                                         |                           |                     |                           |  |
|                                                         |                           |                     |                           |  |
| Test                                                    | Reset Test Copy           | Paste               | ОК                        |  |

In Receiver Atom you select your Male, in this Case it is jack

Under Receiver you select the PersonFluidEditor Plugin

In Receiver Target, you select Spray X times, random duration

Set the Values down here, like they are on the Picture

After that, click ok